## Map My ANCESTORS For iOS

WOULDN'T IT BE COOL to stand on the same street where your great-great-grandfather used to play baseball with his neighborhood friends? Or to pick a peach from the orchard your great-aunt used to own? Well, now, you can use the Map My Ancestors feature on the FamilySearch Family Tree app to get directions to places like these.

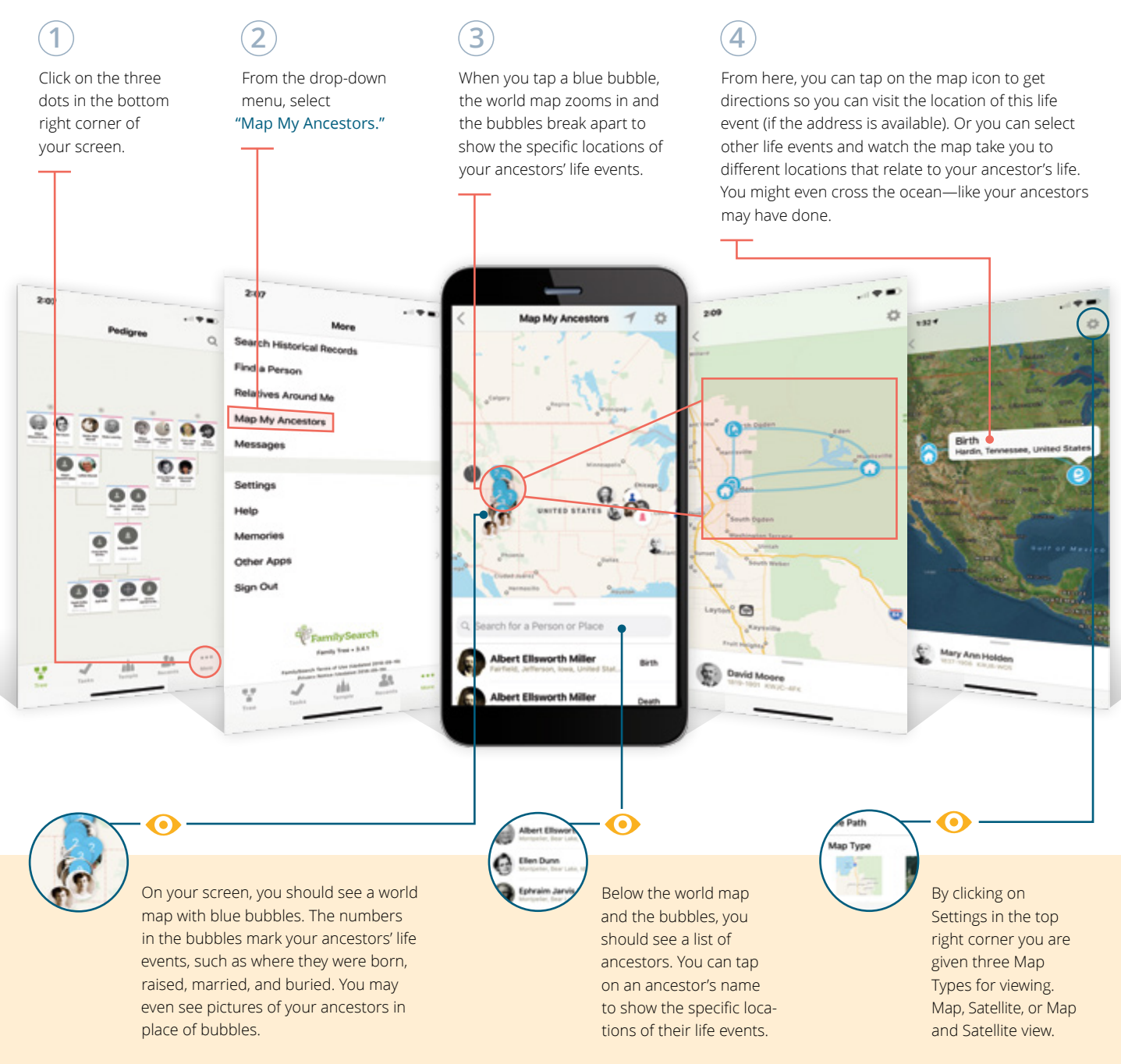